# Yahoo メールから Office365 への メール、アドレス帳移行手順書

1.1版

SCSK 株式会社

#### 変更履歴

| 版   | 内容                      | 更新日       | 作業者     |
|-----|-------------------------|-----------|---------|
| 初版  |                         | 2016/2/24 | SCSK 曽我 |
| 1.1 | メール取り込み、アドレス帳の移行手順を一部改訂 | 2016/3/18 | SCSK 曽我 |

### 内容

| 1. メール移行手順書                       | . 4 |
|-----------------------------------|-----|
| 1.1. Yahoo メール側の設定                | . 4 |
| 1.2. Office365 への Yahoo メール取り込み設定 | . 5 |
| 2. アドレスブックの移行                     | 12  |
| 2.1. Yahoo メールのアドレス帳エクスポート        | 12  |
| 2.2. Office365 へのアドレス帳インポート       | 14  |

1. メール移行手順書

本メール移行作業では、Yahoo メールボックスにある迷惑メールフォルダ以外の全メールがコピーされ ます。必ず事前に不要なメール、サイズの大きなメールの削除・整理をしてから実施して下さい。 (移行に非常に時間がかかる場合があります)

- 1.1. Yahoo メール側の設定
- (1) Yahoo メールのログインページより自身の「Yahoo ID」で「ログイン」します。

| <年会費永年無料>すぐに使える3,000ポイント | ▶ 手数科無科! ヤフオクバするならジャパンネット銀行 |
|--------------------------|-----------------------------|
| (タカミの青い瓶                 |                             |
| LARAMI                   | Yahoo! JAPAN ID             |
| <b>.</b>                 | パスワード                       |
|                          | ログイン                        |
| TAXAN<br>MILANGEN        | ログインできない 新規取                |
| 4 # 3                    | スキンビール ▶                    |

プライバシーボリシー – 利用規約 – 簡易版画面を表示 – ヘルプ・お問い合わせ Copyright (C) 2015 Yahoo Japan Corporation. All Fights Reserved.

(2) 画面左上の「こんにちは\*\*\*\*\*\*さん」部分の ID 情報を控えます。(以下例では mlbel435)

| 学校法人 E 4歳十字学校<br>中国本赤十字豊田看護大学 こんにちは <mark>、mibel4355</mark> ん<br>Japanere Ras Crate Taylots College of Narshing [ <u>ログイン源歴</u> - 金融情報 - <u>ログアウト</u> ] |      |                                       |  |  |  |  |
|----------------------------------------------------------------------------------------------------|------|---------------------------------------|--|--|--|--|
| 送信済みメール                                                                                                    |      |                                       |  |  |  |  |
| メールの作成                                                                                                    |      | [再編集] 返信 ┃ ▾ ┃ 転送 ┃ ▾ ┃ 移動 ▾ ┃ 削除   夏 |  |  |  |  |
| ▼ メールフォルダー                                                                                                    | ~~   | 受信箱(25)                               |  |  |  |  |
| 🚐 受信箱                                                                                                    | 25 🕐 |                                       |  |  |  |  |
| き書不 🗐                                                                                                    |      | 送信済みメールフォルダーにメールはありません。               |  |  |  |  |
| 📴 送信済みメール                                                                                                    |      |                                       |  |  |  |  |
| 🛈 迷惑メール                                                                                                    |      |                                       |  |  |  |  |
| 📅 ゴミ箱                                                                                                    |      |                                       |  |  |  |  |

※本 ID 情報は、後の手順で入力する為に必要な情報です。

(3) 画面右側の[設定・その他]-[メールの設定]をクリックします。

| <sup>半</sup> 0法人E4赤+≃学問<br>日本赤十字豊田看護大:<br>Jappinete Rat Crisis Foyofis College of Nurse | こんにちは、mbeH3時 №<br>デ [ログイン展歴 - 登録 侍報 - ログアウト]       | Yehoo! JAPAN - My Yehoo! - <u>AJU 7</u> |
|-----------------------------------------------------------------------------------------|----------------------------------------------------|-----------------------------------------|
| 送信済みメール                                                                                 |                                                    | Q、メールを検索 <mark>メールの検索</mark>            |
| メールの作成                                                                                  | 再編集   」返信   - 」 転送   - 」 移動 - 」 削除 」 表示 - 」 操作 - 」 | 設定-その他                                  |
| ▼ メールフォルダー 🛛 🔍                                                                          | 受信推(25)                                            | ret メールの設定                              |
| 🚔 受信箱 🛛 25 🕑                                                                            |                                                    | 画面レイアリトの設定<br>デスカトップ通知の設定               |
| 📄 下書き                                                                                   | 送信済みメールフォルダーにメールはありません。                            |                                         |
| 📴 送信済みメール                                                                               |                                                    | 新書情報<br>※***/~1.5+99/香萄                 |

- (4) 画面左側の「POP/IMAP アクセス転送」をクリックし、以下の項目を有効にし「保存」をクリ ックします。設定が終わったら、Yahoo メールをログアウトしてください。
  - ・「ブラウザーアクセスと POP/IMAP アクセス」を有効
  - ・「迷惑メールフォルダーのメールは受信しない」を有効 にする。

| キャジはん E キキ・キギ目<br>日本赤十字豊田看護大学<br>Jacobiete Ros Crose Toyota College of Numeric | こんにちは、milheH385 / Yáhoot JAPAN = My Yáhoot = <u>へルプ</u> [ ログイン原歴 = 登録情報 = ログアウト ] | ^ |
|--------------------------------------------------------------------------------|-----------------------------------------------------------------------------------|---|
| 送信済みメール メールの設定                                                                 | Q.火ールを検索・ × メールの検索                                                                |   |
| メールの作成<br>メール管理<br>全般                                                          | POP/IMAPアクセスとメール転送 & ##                                                           | ] |
| ティルターと受信通知                                                                     |                                                                                   |   |
| POP/IMAPアクセスと転送                                                                | サービスを選択                                                                           |   |
| 自動返信                                                                           | ● ブラウザーアクセスとPOP/IMAPアクセス<br>設定情報                                                  |   |
| インタレストマッチ広告と設定                                                                 | ウェブブラウザ上でYahoolメールの送受信を行うとともに、メールソフト (Out bok、Beckyl、Thunderbirdなど)を利用して送受信を行います。 |   |
| アカウト管理                                                                         | メールソフトでの受信の際に                                                                     |   |
| メールアガウント                                                                       | ● 迷惑メールフォルダーのメールは受信しない                                                            |   |
| メールアドレス変更                                                                      | ○ 迷惑メールフォルダーを含むすべてのメールを受信する                                                       |   |
| セーフティーアドレス                                                                     | └ □ 迷惑メールフォルダーのメールは、伴名に[spam]と追記して受信                                              |   |
| 追加メールアドレス                                                                      |                                                                                   |   |

- 1.2. Office365 への Yahoo メール取り込み設定
- (1) Office365 にサインインします。Internet Explorer を起動し、Office365 のログインページ 「https://portal.office.com」を開き、自身の Office365 用のメールアドレス、パスワードを入力 し、「サインイン」ボタンをクリックします。

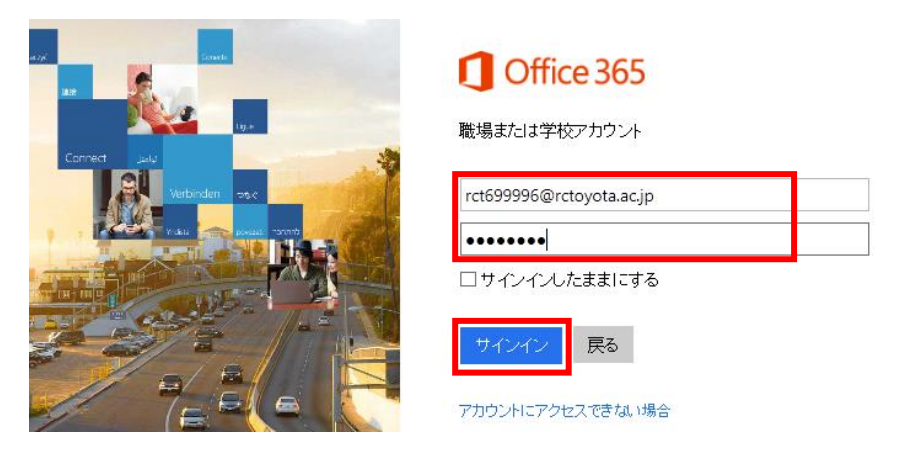

(2) (初めてログインされる場合)タイムゾーンを「(UTC+9:00)大阪、札幌、東京」に設定し、 「保存」をクリックします。

|     | С<br>Г(UTC+9:00)                  | シロントンの選択してください。         UT C 表示言語とホーム タイム ソーンを選択してください。         UT C 表示言語とホーム タイム ソーンを選択してください。         ごご         日本語 (日本)         クイム ソーンの選択 |
|-----|-----------------------------------|----------------------------------------------------------------------------------------------------|
| (3) | ) 「メール」アイコンを?                     | フリックします。                                                                                                    |
|     | ホーム 今日は新しい考<br>え方を取り入れ<br>てみましょう。 | Office Online                                                                                                    |
| (4) | ) 右上の「 <sup> </sup> * 」ア-1        | イコンをクリックし、「オプション」をクリックします。                                                                                                    |

|      | ۵ ف            | ?             |
|------|----------------|---------------|
|      | Office 365 の設定 | <b>り</b> 元に戻す |
|      | メール 設定<br>更新   |               |
|      | 自動応答           |               |
|      | 表示設定           |               |
|      | アドインの管理        |               |
|      | オフライン設定        |               |
|      | テーマの変更         |               |
| i, i | オプション          |               |

### (5) 「接続されているアカウント」をクリックし、「+」をクリックします。

|                                                                       | Office 365                       | Outlook             |                  |          |        |  |
|-----------------------------------------------------------------------|----------------------------------|---------------------|------------------|----------|--------|--|
| ⊚オフ                                                                   | プション                             |                     |                  |          |        |  |
| ショートカット<br>> 全船                                                       |                                  | 接続されているアカ           | ウント              |          |        |  |
| -X =                                                                  | - <b>ル</b><br>自動処理               | 別のアカウントを接続し、メールをインボ | ートしてすべてをまとめて管理しま | す。詳細情報   |        |  |
| 自動応答<br>低優先メール<br>受信トレイと一括処理ルール<br>迷惑メールの報告<br>開封済みにする<br>メッセージ オプション |                                  | + / 面 <i>\$</i>     | *                | 状胞       | アカネット, |  |
|                                                                       |                                  |                     |                  | D' Yhait |        |  |
|                                                                       |                                  |                     |                  |          |        |  |
|                                                                       | 開まり確認スタビーン<br>返信設定<br>アイテム保持ポパシー |                     |                  |          |        |  |
| .∦ Ĵ                                                                  | アカウント                            |                     |                  |          |        |  |
|                                                                       | 許可/拒否<br>接続されているアカウント            |                     |                  |          |        |  |
|                                                                       | *->*                             |                     |                  |          |        |  |

(6) 「メールアドレス」「パスワード」を入力し、「OK」ボタンをクリックします。
 メールアドレス欄には、"1.1 で控えた ID + @yahoo.co.jp"を入力してください。
 以下例では "mlbel435@yahoo.co.jp "となります。

| =          | Office 365                                                               |   | Outlook               | 学校法人日本赤十字学团<br>日本赤十字豊田看護大学<br>Japanese Red Cross Toyata Callege of Numing |
|------------|--------------------------------------------------------------------------|---|-----------------------|---------------------------------------------------------------------------|
| ©オ         | プション                                                                     |   |                       |                                                                           |
| ▶ 全<br>≠ 火 | 前受<br>— ル                                                                | ^ | 接続されているアカウ            | メール アカウントの接続                                                              |
| 4          | 自動処理<br>自動応答                                                             |   | 別のアカウントを接続し、メールをインポート | メール アドレス *<br>mldel435@yahoo.co.jp                                        |
|            | 低優先メール<br>受信トレイと一括処理川<br>送惑メールの報告<br>開封済みにする<br>メッセージ オプション<br>開封確認メッセージ |   | + 🖋 🛅 🞜<br>775921-    | パ27-ド*<br>••••••<br>OK キャンセル                                              |

#### (7) 「スキップ」をクリックします。

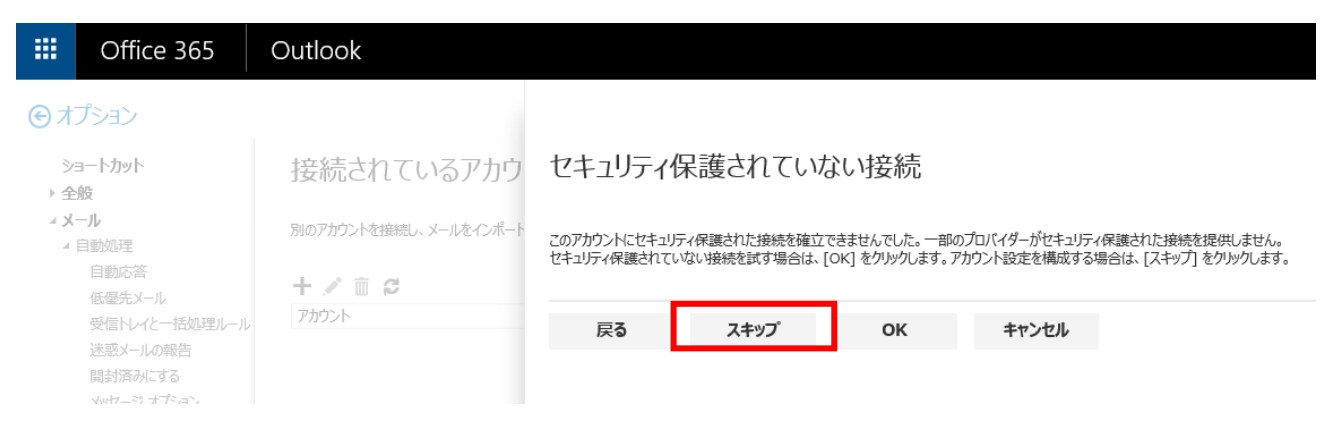

(8) 「IMAP 接続の設定」になっていることを確認し、「OK」ボタンをクリックします。

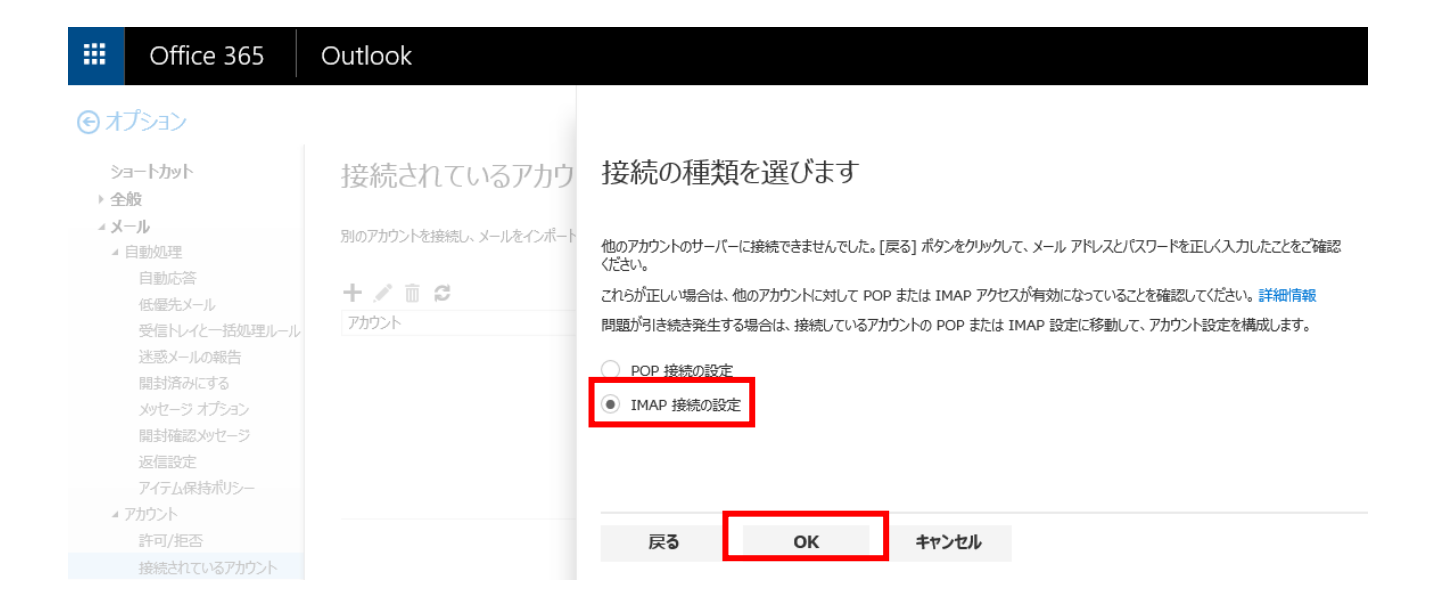

(9) 以下の情報を設定し、「OK」ボタンをクリックします。

# 画面の下スクロールができない場合、Tab キーで入力項目を移動することで下スクロール可能です。

□表示名:自身の氏名

□メールアドレス: 1.1 で控えた ID + @yahoo.co.jp (例:mlbel435@yahoo.co.jp)

□ユーザー名 : 1.1 で控えた ID + @yahoo.co.jp (例:mlbel435@yahoo.co.jp)

□パスワード:旧メールで使用していたパスワード

□受信サーバー: imap.mail.yahoo.co.jp

□暗号化:SSL

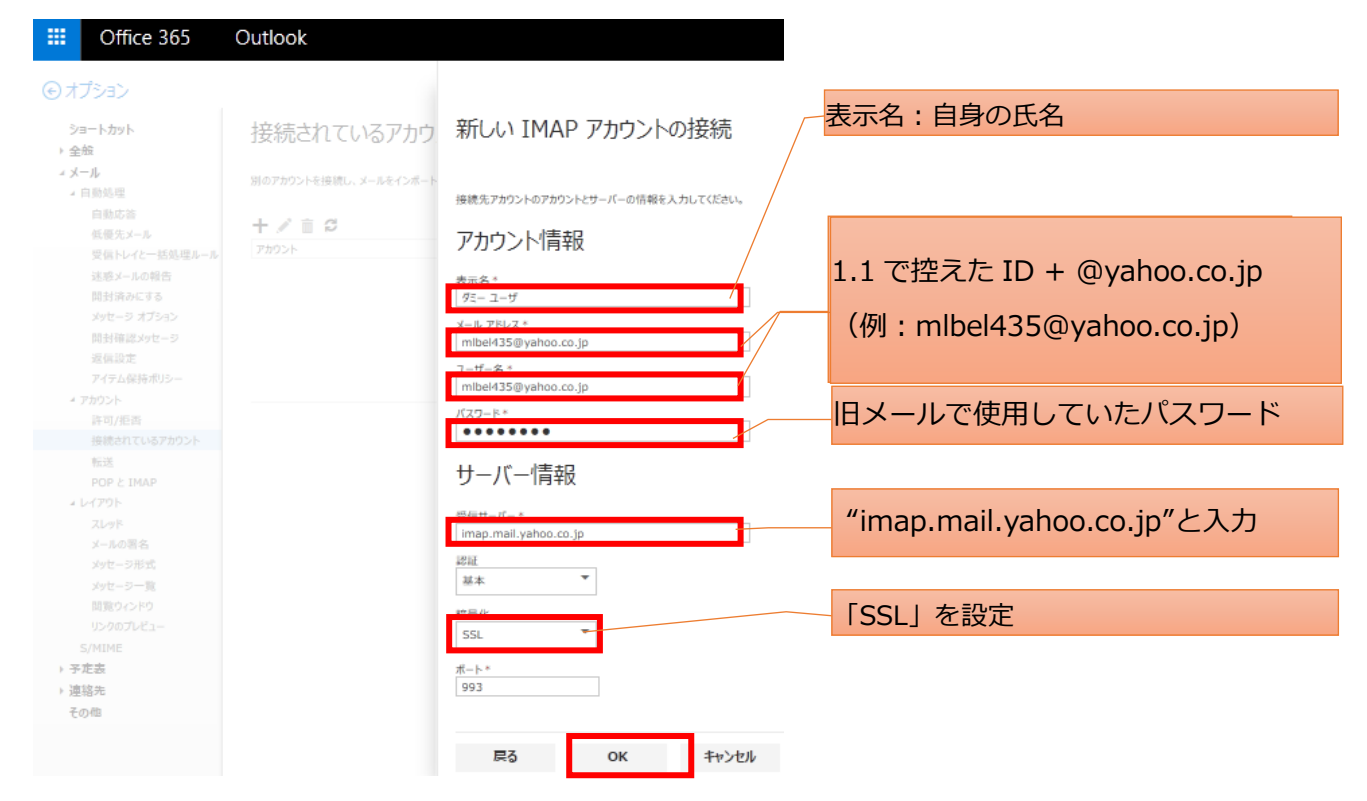

(10)「OK」ボタンをクリックします。

| iii Office 365                                                                                                    | Outlook               | A \$ ? .                                                                                                    |
|----------------------------------------------------------------------------------------------------|-----------------------|----------------------------------------------------------------------------------------------------|
| € オプション                                                                                                    |                       |                                                                                                    |
| ショートカット<br>▶ 全般                                                                                                    | 接続されているアカウ            | メール アカウントの接続                                                                                                    |
| <sup>∡</sup> メール<br>∡ 自動処理                                                                                                    | 別のアカウントを接続し、メールをインボート | メールをインボートしています。これには数分かかる場合があります。その間に必要に応じて、ブラウザーを閉じたり、コンピューターの電源を切っても用いません。                                                                        |
| 自動応答<br>低量先メール<br>受価ドレイと一括処理ルール<br>迷惑メールの総合<br>開封構築がでする<br>メウゼーラオプション<br>開封確認少セーラ<br>メクセージオプション<br>開封確認少セージ<br>アイテム保持ホリシー<br>* プカジント<br>管づけ形否<br>換結されているアカウント<br>転送<br>POPとIMAP<br>* Srdファイルオプション<br>* Srdファイルオプション | + / ≊ 2<br>7990⊁      | 確認メールガ vukihas_soga@yahao.co.jp に設備されました。そのガカクトを確認し、メッセージに書かれた手順に従ってください。このプガクントでメールを送信するには、その手順を完了する必要があります。メッセージが表示されない場合は、送意メール フォレダーを確認してください。 |

(11)「状態」が「ダウンロード中」となり、メールのダウンロードが始まります。

|    | Office 365               | Outlook                           |          | 学校法人日本赤十字学園<br>日本赤十字豊田<br>Japanese Red Cross Teyeta Cel |  |  |  |  |
|----|--------------------------|-----------------------------------|----------|---------------------------------------------------------|--|--|--|--|
| ⊚त | © র্নটেষ্ট্র             |                                   |          |                                                         |  |  |  |  |
|    |                          | 接続されているアカウント                      |          |                                                         |  |  |  |  |
|    | 受信トレイと一括処理ル-<br>迷惑メールの報告 | 別のアカウントを接続し、メールをインポートしてすべてをまとめて管理 | します。詳細情報 |                                                         |  |  |  |  |
|    | 開封済みにする                  | + 🖋 亩 😂                           |          |                                                         |  |  |  |  |
|    | 刷封確認メッセージ                | アカウント                             | ▲ 状態     | アクション                                                   |  |  |  |  |
|    | 返信設定                     | mlbel435@yahoo.co.jp              | ダウンロード中  |                                                         |  |  |  |  |
|    | アイテム保持ポリシー               |                                   |          |                                                         |  |  |  |  |

(12)「状態」が「OK」になっていることを確認し、ゴミ箱アイコンをクリックし、「確認」画面が表

示されるので、「OK」をクリックし、アカウントを削除します。

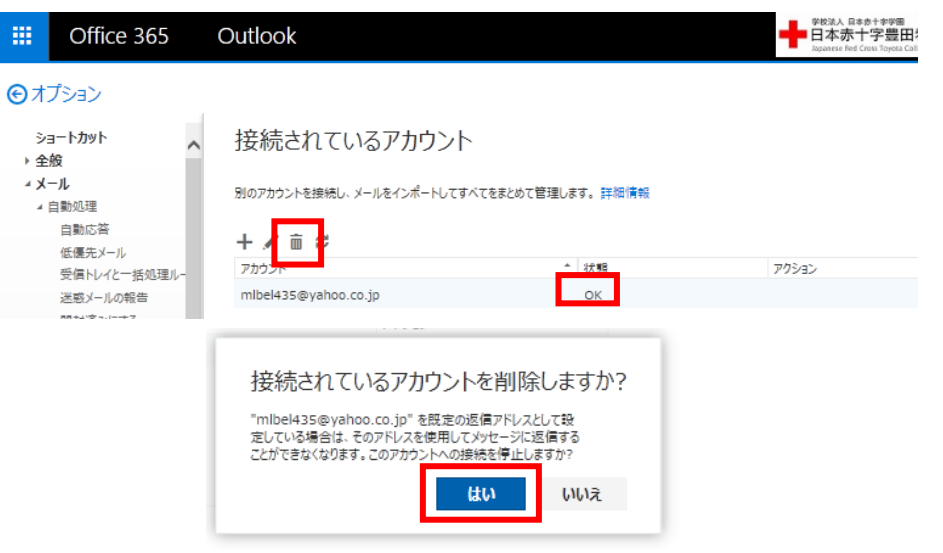

- 2. アドレスブックの移行
- 2.1. Yahoo メールのアドレス帳エクスポート
- (1) Yahoo メールを開き、「アドレスブック」をクリックします。

| YAHOO! X-J      | <ul> <li>こんにちは、yukihisa sogaさん         <ul> <li>「ロゾイン履歴 - 登録情報 - ログアウト」</li> </ul> </li> </ul> | ]                                                      |                   |              |
|-----------------|------------------------------------------------------------------------------------------------|--------------------------------------------------------|-------------------|--------------|
| 受信箱(全2件) 作成     |                                                                                                |                                                        |                   |              |
| メールの作成          | 返信 │ → ┃ 転送 │ → ┃ 移動 → ┃                                                                       | 印刷 迷惑メール 削除 表示 🗸 🗍 操                                   | 作 🗸               |              |
| メールフォルダー        | 未読メールはありません。                                                                                   |                                                        |                   |              |
| 📮 受信箱 🛛 🕑       | 楽天スーパーセール eventrakuten.co.jp                                                                   |                                                        | Ads by Yahoo! JAF | PAN          |
| き書不 🧓           | 日用品からクリスマスクッス、蟹まで楽天史上最大級のイ                                                                     |                                                        | D.#               |              |
| 📑 送信済みメール       |                                                                                                |                                                        | 0015/10/7 Manua   |              |
| 🕦 迷惑メール         | Sox-master email.yando.co.jp     Sox-master email.yando.co.jp     Yahoo! Mail Qustomer Servic  | Tanbo: VAHAN IDことがのおなく(Tanbo ルックス…<br>e. ようテアabod Xールへ | 2015/12/7, Man    | $\sim$       |
| 12 12箱          |                                                                                                |                                                        | 201071271,100     |              |
| ▼ 個人フォノル~──── + |                                                                                                |                                                        |                   |              |
|                 |                                                                                                |                                                        |                   | $\checkmark$ |
|                 |                                                                                                |                                                        |                   |              |
|                 | 新しいメール                                                                                         | を作成するには下のボタンを押してください。                                  |                   |              |
|                 |                                                                                                |                                                        |                   |              |
|                 |                                                                                                |                                                        |                   |              |
|                 |                                                                                                |                                                        |                   |              |
|                 |                                                                                                | メールの作成                                                 |                   |              |
|                 |                                                                                                |                                                        |                   |              |
| ▶ アドレスブック       |                                                                                                |                                                        |                   |              |
| ▶ メッセージ         |                                                                                                |                                                        |                   |              |
| ▶ カレンダー         |                                                                                                |                                                        |                   |              |
| ▶ ボックス          |                                                                                                |                                                        |                   |              |

(2) 「連絡先一覧」の横にある鉛筆アイコンをクリックします。

| YAHOO! X-                    | ル こんにちは、yukinisa sogaさん<br>[ロジイン履歴 - 登録情報 - ログアウト] |        |
|------------------------------|----------------------------------------------------|--------|
| <b>受信箱</b> (全 2件)            |                                                    |        |
| メールの作成                       | 【返信 ┃ - 】【転送 ┃ - 】【移動 - 】〔印                        | 唰      |
| <ul> <li>メールフォルダー</li> </ul> | 未読メールはありません。                                       |        |
| ▼ アドレスブック                    | 楽天スーパーセール eventrakuten.co.jp                       |        |
|                              | 日用品からクリスマスグッズ、蟹まで楽天史上最大級のイベント                      | ∽開催!   |
| * 連絡光 "筧                     | 🔲 🛢 🖉 ★ Fram                                       | 件名     |
| #Xリンの<br>曽我幸寿                | 🗌 🍸 👘 👘 box-master@mail.yahoo.co.jp                | Yahool |
|                              | 🗌 🍸 👘 👘 Yahoo! Mail Oustomer Service               | ようこそ   |
| ・カテコリー現                      |                                                    |        |
|                              |                                                    |        |
|                              |                                                    |        |
|                              |                                                    |        |
|                              |                                                    |        |
|                              | 新しいメールを                                            | 作成する   |
|                              |                                                    |        |
|                              |                                                    |        |
|                              |                                                    |        |

(3) 右上の「インポート/エクスポート」ボタンをクリックします。

| YAHOO! アドレスブック CAICSIL, yukihisa.sogaさん<br>[ログアウト] |                                                                     | <u>Yahoo! JAPAN - My Yahoo! - ヘルプ</u> |
|----------------------------------------------------|---------------------------------------------------------------------|---------------------------------------|
| メール アドレスブック カレンダー ボックス                             |                                                                     | <u>インボート/エクスボート</u> 設定                |
| 連絡先の登録                                             | カテゴリの登録                                                             |                                       |
| 連絡先を検索:                                            | すべて<br>すべて A-E F-J K-O P-T U-Z あかさたなはまやらわその他<br>削除 メールを送信 カテゴリに移動 - | ■ 約刷モード                               |
| カテゴリ [設定]                                          |                                                                     | 表示順: 姓/名称  名  メールアドレス  動務先            |
| すべて                                                | すべて選択-すべて解除                                                         |                                       |
| 未分類                                                | 連絡先                                                                 |                                       |
| ゴミ箱 [空にする]                                         | □ 曽我 幸寿 [編集]                                                        |                                       |

- (4) 「Yahoo!アドレスブック(CSV 形式)」の「エクスポート」ボタンをクリックし、任意の場所に
  - アドレス帳を保存します。

| JAPAN                                                                                                    |                                                                                                    |
|----------------------------------------------------------------------------------------------------|----------------------------------------------------------------------------------------------------|
| <b>メール</b> アドレスブック カレ                                                                                      | ンダー「ボックス」                                                                                                    |
| 完了                                                                                                    |                                                                                                    |
| <ul> <li>設定</li> <li>色</li> <li>メール</li> <li>アドレスブック</li> <li>カレンダー</li> <li>ボックス</li> <li>登録情報</li> </ul> | <ul> <li>インポートとエクスポート</li> <li>インポート元のアブリケーションを選択してください。<br/>(gooメール(CSV形式)) ▼</li> <li>インポート元のファイルを用意してください。<br/>(詳細はヘルプを確認してくたさい) </li> <li>「参照」ボタンを押して、インポート元のファイルを選択してください。 </li> <li>● 5 照… </li> <li>「インポート」ボタンを押して、ファイルをYahoo!アドレスブックに読み込んでください。 </li> </ul> |
|                                                                                                    | エクスポート<br>ェクスポート先のアプリケーションを選択して、「ェクスポート」ボタンを押してください。<br>Microsoft Outlook(CSV形式): Eクスポート<br>Mozilla Thurderbird(LDIF形式): Eクスポート<br>Yahoo!アドレスブック(CSV形式): Eクスポート                                                                                                    |
| 完了                                                                                                    |                                                                                                    |

- 2.2. Office365 へのアドレス帳インポート
- (1) Internet Explorer を起動し、Office365 のログインページ「https://portal.office.com」を開き、自身の Office365 用のメールアドレス、パスワードを入力し、「サインイン」ボタンをクリックします。

| ever           | <b>① Office 365</b><br>職場または学校アカウント | 自身のメールアドレス<br>「xxxx@rctoyota.co.jp」を入力 |
|----------------|-------------------------------------|----------------------------------------|
| Verbinden eine | rct699996@rctoyota.ac.jp            |                                        |
|                | ロサインインしたままにする                       |                                        |
|                | サインイン 戻る                            |                                        |
|                | アカウントにアクセスできない場合                    |                                        |

(2) (初めてログインされる場合)タイムゾーンを「(UTC+9:00)大阪、札幌、東京」に設定し、 「保存」をクリックします。

|             |              | <ul> <li>         ・レンシンを選択してください。          ・         ・         ・</li></ul> |
|-------------|--------------|----------------------------------------------------------------------------|
| Г(UTC+9:00) | 大阪、札幌、東京」に変更 | タイムソーンの選択                                                                  |
|             |              | ⊖ 保存                                                                       |

(3) 「メール」アイコンをクリックします。

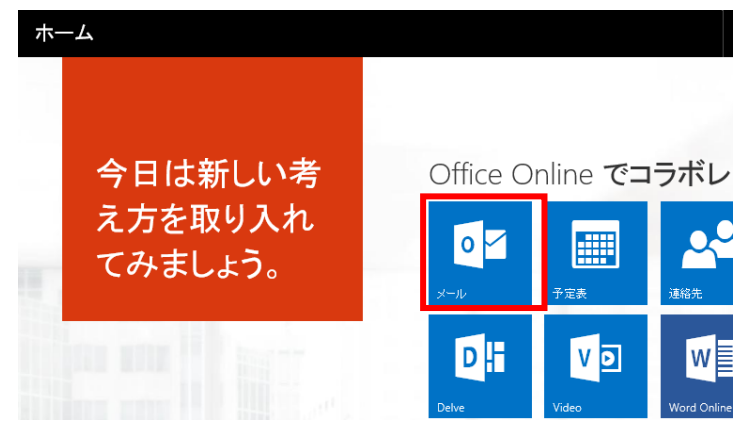

(4) 左上端のアイコンをクリックし、「連絡先」をクリックします。

|                        | Office              | e 365            | Outlook         |          |             |                     |
|------------------------|---------------------|------------------|-----------------|----------|-------------|---------------------|
| ア                      | プリに                 | tここで             | 実行され            | ます。      |             | 迷惑メール               |
|                        | 0 🗹                 |                  | <u></u>         |          |             | ₹ ✔                 |
|                        | メール                 | 予定表              | 連絡 <del>先</del> | רב-ג7-ר* | OneDrive    | <b>一</b><br>:21 (火) |
|                        | S 🔉                 |                  | D               | V D      | w           |                     |
|                        | ታイト                 | タスク              | Delve           | Video    | Word Online |                     |
|                        | X                   | P                | N               | S 🎦      |             |                     |
| Exc<br>すべ <sup>-</sup> | el Online<br>てのアプリ: | Online<br>を表示します | OneNote Online  | Sway     |             |                     |

(5) [管理]-[連絡先のインポート]をクリックします。

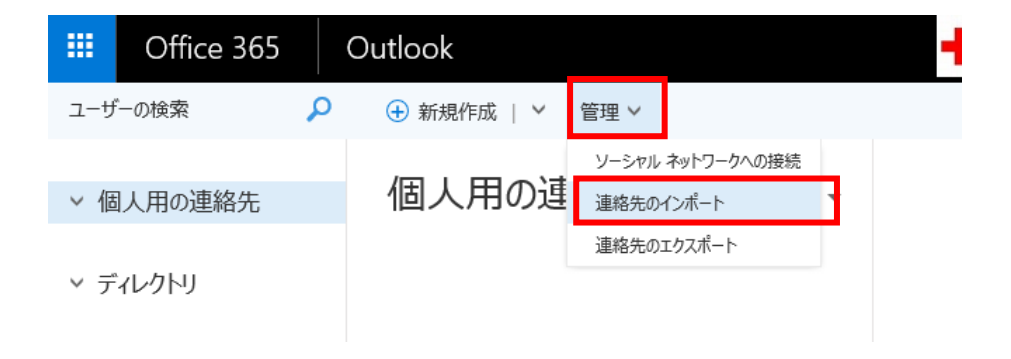

| (6) | 「Yahoo!メール」アイコンをクリックします。                                                   |
|-----|----------------------------------------------------------------------------|
|     | 学校法入日本赤十字学团<br>日本赤十字豊田看護大学<br>Japanese Red Cross Toyota College of Nursing |
|     | アップロード キャンセル                                                               |
| え▼  | 連絡先のインポート                                                                  |
|     | インポートする場所を指定してください。                                                        |
|     | Gmail                                                                      |
|     | Outlook 2010、2013、2016                                                     |
|     | YAHOO! X-JL                                                                |

(7) 「参照」ボタンをクリックし、「2.1Yahoo メールのアドレス帳エクスポート(4)」で保存した ファイルを選択後、「アップロード」ボタンをクリックします。

| 学校法人日本赤十字学園<br>日本赤十字豊田看護大学<br>Japanese Red Cross Tayota College ef Nursing                                                                               | Ļ      | ö |
|----------------------------------------------------------------------------------------------------|--------|---|
| アップロード                                                                                                    |        |   |
|                                                                                                    |        |   |
| Yahoo! メール からの連絡先のインオ                                                                                                    | ポート    |   |
| 1 Vaboo の連約生影手デナれていスマレン変形ですスパイ 連約生マイコンを加い                                                                                                    | 月.主才   |   |
| 1. Tailoo の運輸光がないこれにていることで確認するには、運輸光がイコンセンジッ<br>2. [アクション] > [エクスポート] を選びます。<br>3. エクスポート ファイル形式として Microsoft Outlook を選びます。                             | 202.80 |   |
| <ol> <li>(今すぐエクスボート)を選択し、目的の場所にファイルを保存します。</li> <li>ファイルを開いて、ダウンロードした CSV ファイルが空ではないことを確認します。</li> <li>このページでは、ダウンロードしたファイルの場所を参照してファイルを選びます。</li> </ol> |        |   |
| 7. アップロードを選択します。                                                                                                    |        | _ |
| yahoo_ab.csv                                                                                                    | 参照     |   |

(8) インポート終了後、インポート処理が正常に終了したこととインポートされた情報の件数が表示されます。

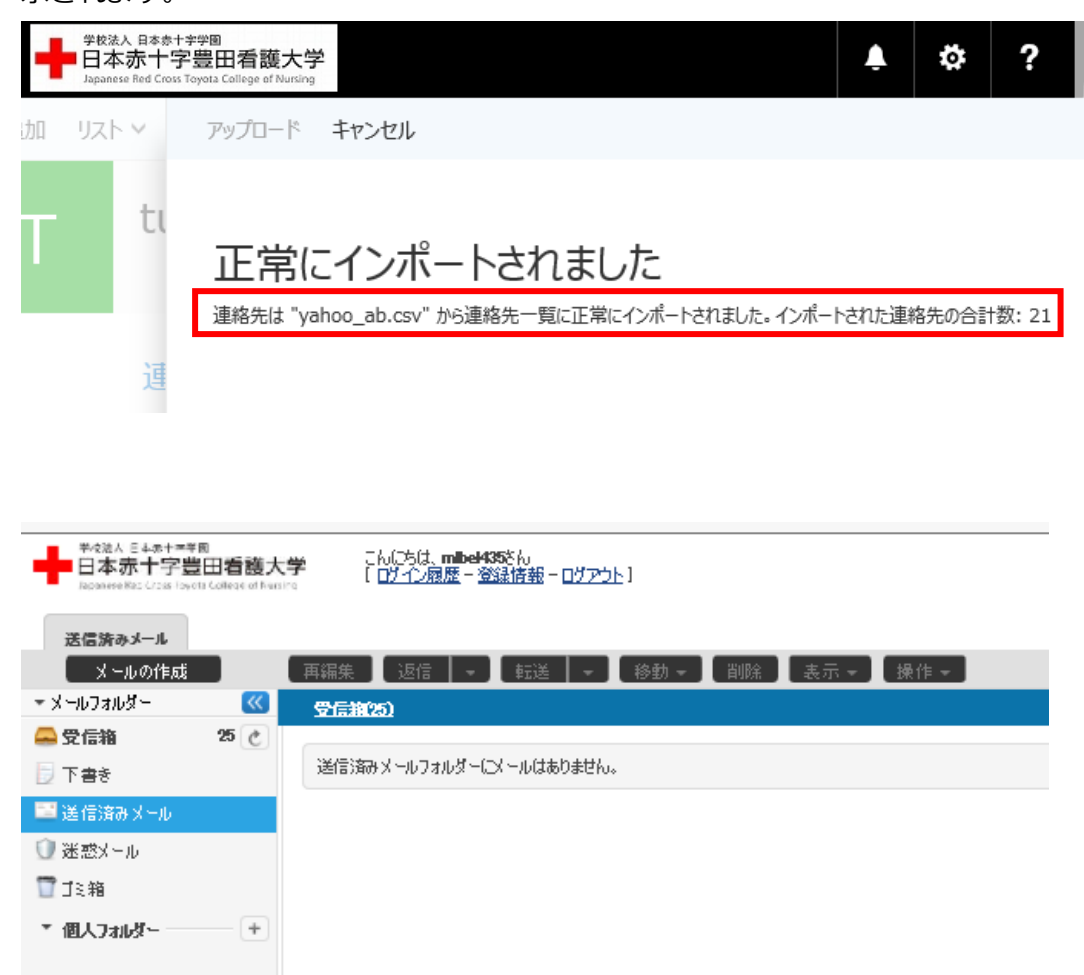

以上